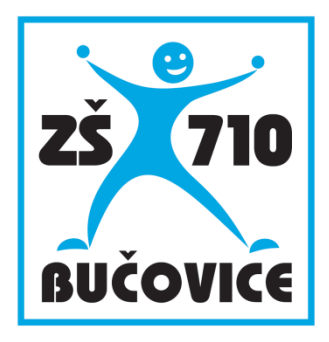

# Učíme s tablety

Anglický jazyk (6 – 10 let)

Marcela Slípková, Mgr. Kateřina Nováková

Připraveno v rámci projektu Cloud je budoucnost vzdělávání

Číslo projektu: CZ.1.07/1.3.00/51.0034

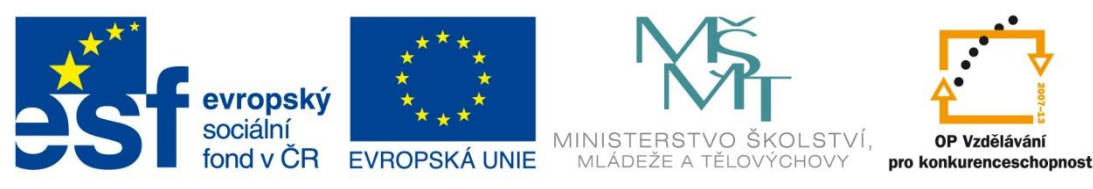

INVESTICE DO ROZVOJE VZDĚLÁVÁNÍ

Učíme s tablety – Anglický jazyk (6 – 10 let)

Tento studijní materiál vznikl za finanční podpory Evropského sociálního fondu a rozpočtu České republiky v rámci řešení projektu Operačního programu Vzdělávání pro konkurenceschopnost

Název:Cloud je budoucnost vzděláváníČíslo:CZ.1.07/1.3.00/51.0034Realizace:Základní škola Bučovice, Školní 710, BučoviceDatum:30. 10. 2014

## 1 Úvod

Technologie ve výuce lze využít různým způsobem. Za ideální považujeme situaci, kdy digitální zařízení pouze doplňují výuku přirozeným a rozumným způsobem. Samotná výuka se tak díky využití různých prostředků může stát velice efektivní a dynamická.

Dnešní učitel má k dispozici množství různých prostředků, které lze během výuky využívat. Ať už se jedná o interaktivní tabule, počítače, notebooky, tablety nebo chytrá zařízení jako mobilní telefony a phablety.

V tomto dokumentu se dozvíte, jakým způsobem využijete jednotlivé prostředky tak, aby došlo k přirozenému propojení již existujícího vybavení ve třídě, zařízení pro učitele (tabletu) a žákovských zařízení do procesu výuky anglického jazyka na prvním stupni ZŠ. V příručce je kladen důraz na prolnutí známých výukových strategií do oblasti digitálních technologií. Jako softwarový nástroj, který sjednocuje jednotlivé technologie s výukovými metodami je zvolen program EduBase.

EduBase poskytuje učiteli velké množství nástrojů, které podporují práci učitele přímo v hodině. Na rozdíl od běžných e-learningových systémů je v EduBase kladen důraz na spolupráci učitele s žáky a zejména na rozvoj klíčových kompetencí u žáků. Na následujících stranách se dozvíte, jakým způsobem snadno získáte zpětnou vazbu o aktuálních znalostech žáků, dozvíte se, jak využít technologie k rozvoji komunikačních dovedností žáků. Některé z aktivit realizovaných v systému EduBase pak přímo podporují týmovou spolupráci žáků a prostředí ve třídě se stává motorem pro další rozvoj schopností dětí.

## 2 Probírání nového učiva

Teoretické učební texty v hodinách anglického jazyka na prvním stupni ZŠ nejsou příliš vhodné, protože žáci se z počátku neučí gramatické poučky nebo nečtou dlouhé texty. Můžete si zde ale připravit nejrůznější cvičení a interaktivní úlohy, pomocí kterých vyvodíte základní slovíčka i gramatiku. Optimální využití těchto materiálů je s pomocí interaktivní tabule nebo dotykové obrazovky. Výhodné pro vás je souběžné využití tabletu, na kterém si zobrazíte pomocné informace k prezentovanému materiálu a také můžete zobrazený materiál dálkově ovládat ze třídy.

Zde ukázaný učební materiál je připraven v programu EduBase, ale obsahuje řadu dalších prvků z internetu nebo vložené soubory. Kombinací různých podnětů (mluvené slovo, napsaný text, obrázky, video, písnička, hra, apod.) dochází k rychlejšímu přijetí nového učiva žákem a také jeho zapamatování. Žáci mohou mít připravený učební materiál sledovat a řešit také na svých zařízeních a mají k nim přístup i ze svých domovů.

Žáci se přihlašují do webového prostředí systému EduBase svým jménem a heslem. Z přehledné nabídky dostupných výukových materiál si vyberou požadovaný a zobrazí se jim tato obrazovka:

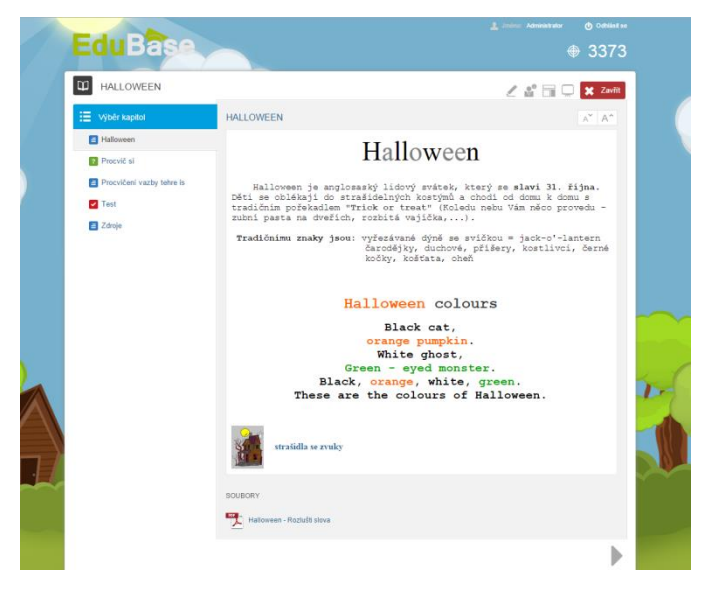

První strana učebního materiálu Halloween

Pokud jste si spustili učební materiál typu *Učebnice* (je v seznamu označen ikonou **b**), na boční straně uvidíte přehled kapitol, které materiál obsahuje. Zde se můžete rychle pohybovat v celém dokumentu klepnutím na požadovanou kapitolu. Pořadí kapitol si určuje každý autor učebních materiálů při sestavování materiálu.

Při výuce s interaktivní tabulí oceníte možnost přesunout si ovládací prvky a přehled kapitol na druhou stranu obrazovky, pokud zde máte lepší přístup k interaktivní tabuli. Přesunutí provedete klepnutím na tlačítko u v menu.

TIP: Aby žáci nemuseli na svých zařízeních hledat učební materiál a předešli jste zdlouhavému řešení problémových situací na začátku výuky, využijte tzv. synchronizaci výuky. V menu zvolte

**Učitelské nástroje** a vyberte třídu, ve které učíte. Klepnutím na tlačítko **Poslat studentům** zajistíte, že na všech zařízeních žáků se zobrazí stejný zobrazí stejný učební materiál, jaký právě probíráte na tabuli. Žáci nemají možnost se přesouvat v učebním materiálu na jinou kapitolu, v učebním materiálu se vám tedy neztratí. Jakmile se na další kapitoly přesunete vy na tabuli, automaticky se na všech žákovských zařízeních přenačte nová stránka.

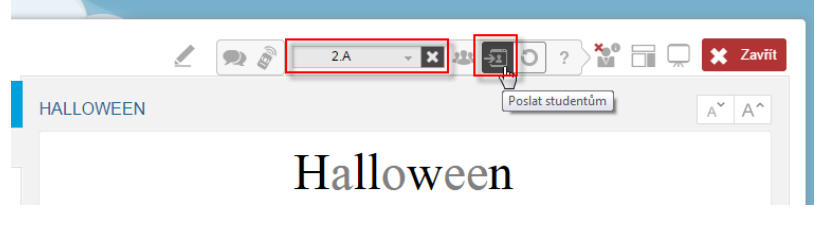

Synchronizace učiva

Jaké prvky tedy můžete ve svých učebních materiálech využít, abyste žáky zaujali a přitáhli jejich pozornost?

#### 2.1 Obrázky

Vkládání obrázků do textu je samozřejmostí. U některých obrázků mají žáci při procházení možnost zobrazit jeho originální velikost – pro tuto funkcionalitu nemusíte při přípravě učebního materiálu nic udělat, stačí vložit obrázek a zmenšit tažením myší jeho velikost.

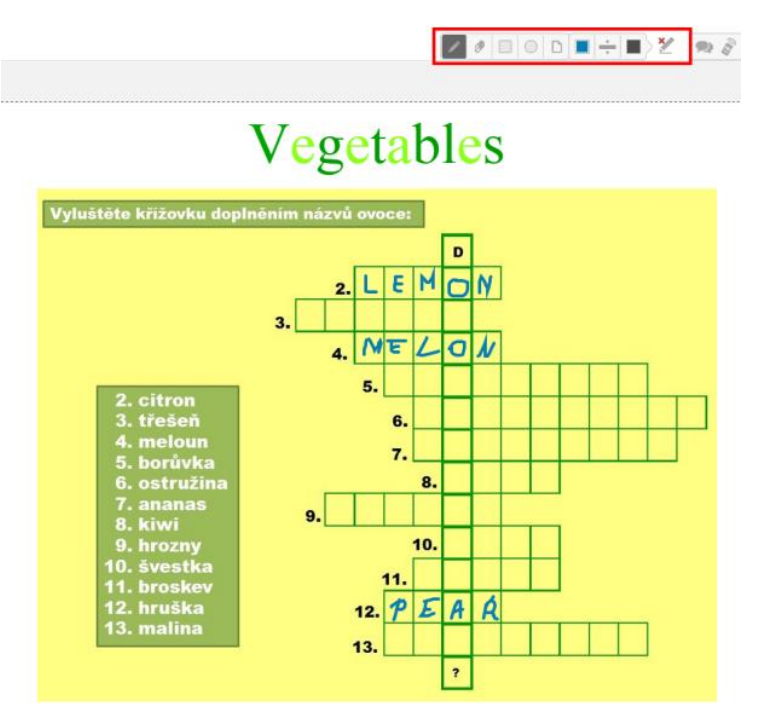

Jako obrázek můžete do textu vložit také nejrůznější křížovky a rébusy. Pro tyto příležitost

v menu naleznete funkci **Kreslení**, která vám umožní kreslit a vkládat do učebního textu popisky. Na obrázku vidíte vloženou křížovku, kterou žáci na tabuli nebo na svých zařízeních doplňují.

Kreslení funguje pouze na ploše, kde je učební text zobrazen. Ostatní plocha webového prostředí programu EduBase zůstává stále funkční a umožňuje s materiálem dále pracovat.

#### 2.2 Video

Mluvené slovo je nedílnou součástí výuky. Na internetu je k dispozici mnoho připravených animací a videí k různým tématům. Přímo do textu v EduBase lze vložit videoklipy, které jsou umístěné na webu YouTube (<u>www.youtube.com</u>) – video se v textu poté přímo přehraje a žáci nemusí přecházet na jinou stránku. Obraz videa je možné zvětšit i na celou obrazovku.

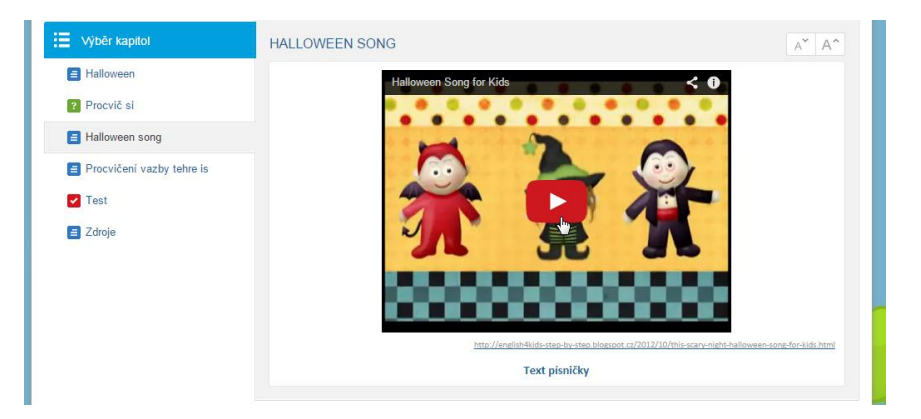

Vložené on-line video

#### 2.3 Odkaz na jinou kapitolu

Na kterékoliv slovo v textu lze vložit odkaz na jinou kapitolu učebního materiálu, ale třeba i na kapitolu úplně jiného učebního materiálu. Tímto způsobem si připravíte hypertextově propojenou učebnici s mnoha možnostmi "odskoků", které se vám v hodině mohou hodit (ale také je vůbec nemusíte využít).

V návaznosti na vložené video s písničkou je do textu vložen odkaz na kapitolu, která obsahuje text písničky. Klepnutím na odkaz se zobrazí okno s textem. Toto okno si můžete libovolně zvětšit

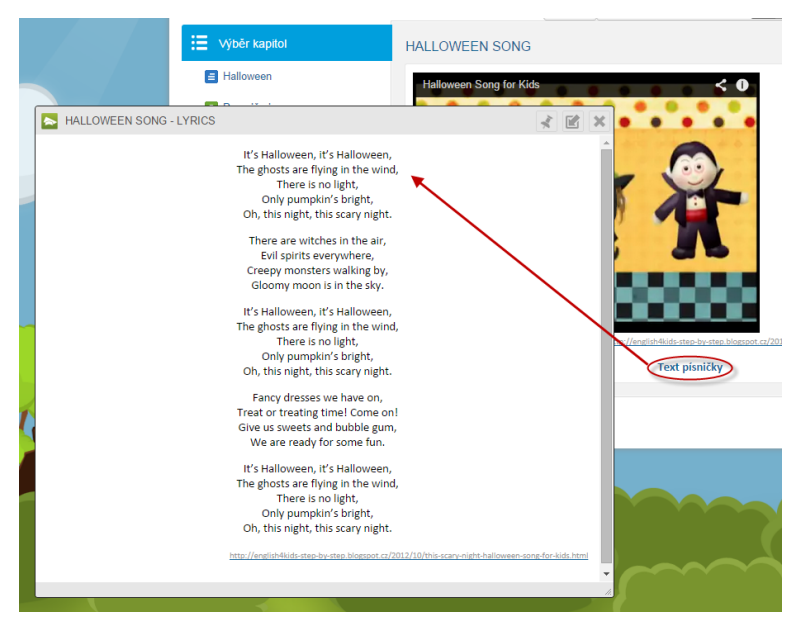

Odkaz na text písničky

TIP: používají-li žáci svá zařízení (např. tablety), požádejte je, aby si nespouštěli video, ale zobrazili si pouze text písničky. Video spusťte pouze na tabuli a žáci mohou zpívat.

## 2.4 Interaktivní cvičení

Interaktivní tabule nebo dotykové obrazovky jsou ve výuce velmi populární a určitě máte připraveny spousty interaktivních prezentací. Do svého učebního materiálu můžete přidat libovolný soubor jako přílohu. Žáci jej budou mít snadno dostupný i z domova. Problém je, že musí mít k dispozici aplikaci, ve které lze soubor spustit.

Soubory vytvořené ve SMART notebook je možné nejen stáhnout, ale přímo zobrazit v on-line aplikaci SMART notebook Express. Žáci tedy nemusí mít program nainstalovaný na svých zařízeních. Problémem ale může být nekompatibilita verze vytvořeného souboru a webové aplikace, což způsobuje např. posun textů v prezentaci a tím bohužel i celkové narušení celé prezentace. Je tedy nutné si funkcionalitu vyzkoušet předem.

Další možností je přímé vložení interaktivního cvičení přímo do textu. To umožňuje webová služba EduRibbon (*www.eduribbon.cz*). Zde si můžete buď najít v již existujících, nebo vytvořit vlastní interaktivní cvičení (snímek). Žáci vidí cvičení přímo v učebním textu a mohou s ním okamžitě pracovat, bez nutnosti odskakovat na jinou webovou stránku. Obraz cvičení je možné zvětšit i na celou obrazovku.

I toto řešení však může být problematické, protože vyžaduje Flash. Pokud tedy na zařízení není tato technologie dostupná, interaktivní cvičení se vůbec nezobrazí nebo nebude správně fungovat. (Jedná se zejména o tablety s operačním systémem Android a iOS, na zařízeních s Windows se cvičení zobrazí správně.)

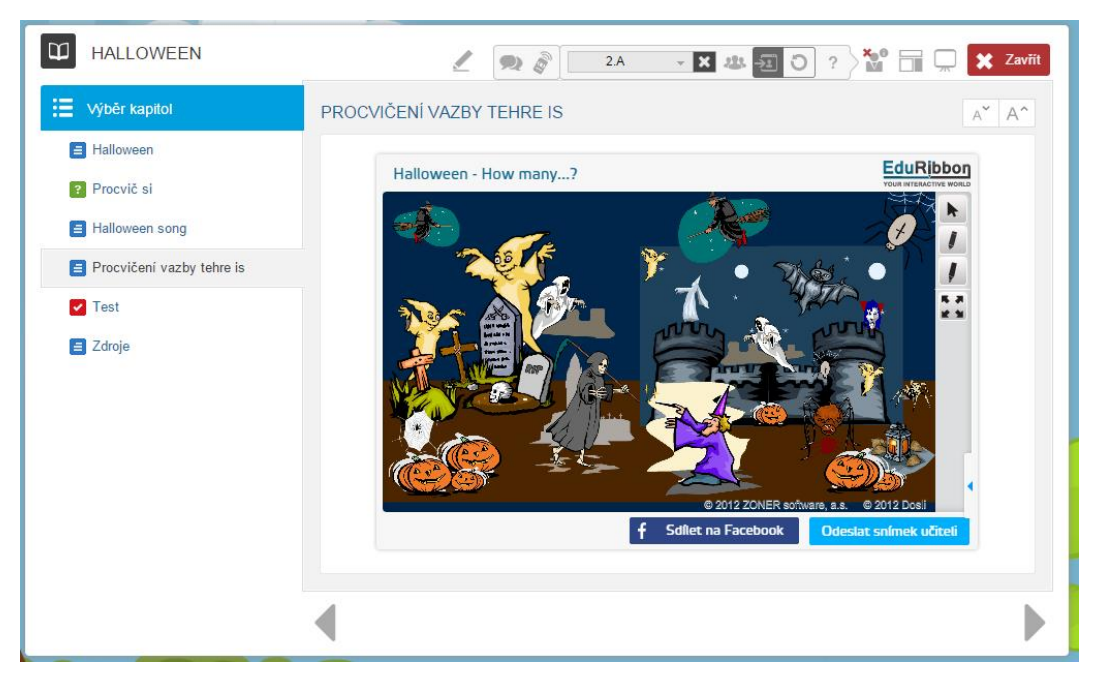

Vložená interaktivní cvičení z www.eduribbon.cz

### 2.5 Přiložené soubory

Jak už bylo uvedeno, k učebnímu textu je možné přikládat soubory libovolné aplikace. Výhodou tohoto řešení je dostupnost všech souvisejících materiálů na jednom místě a Edubase se stává jednoduchým rozcestníkem, ve kterém se vy i žáci rychle orientujete.

Přiložený soubor si uživatel nejprve stáhne a uloží na disk, pak jej spustí v příslušné aplikaci. U některých souborů je možné materiál zobrazit přímo ve webovém prohlížeči – např. PDF, soubory z Wordu (DOC, DOCX), PowerPointu (PPT, PPTX), apod. V tomto případě je u názvu sou-

NAUČ SE SLOVIČKA

Vegetables

Vegetables - procvičení sloviček se zvukem

Přiložený soubor s možností on-line zobrazení

Na soubor se může odkazovat také přímo nějaké slovo nebo obrázek v učebním textu. Na následujícím obrázku je v programu MS PowerPoint připravena prezentace, ve které jsou slovíčka doplněna obrázky a zvukem s výslovností.

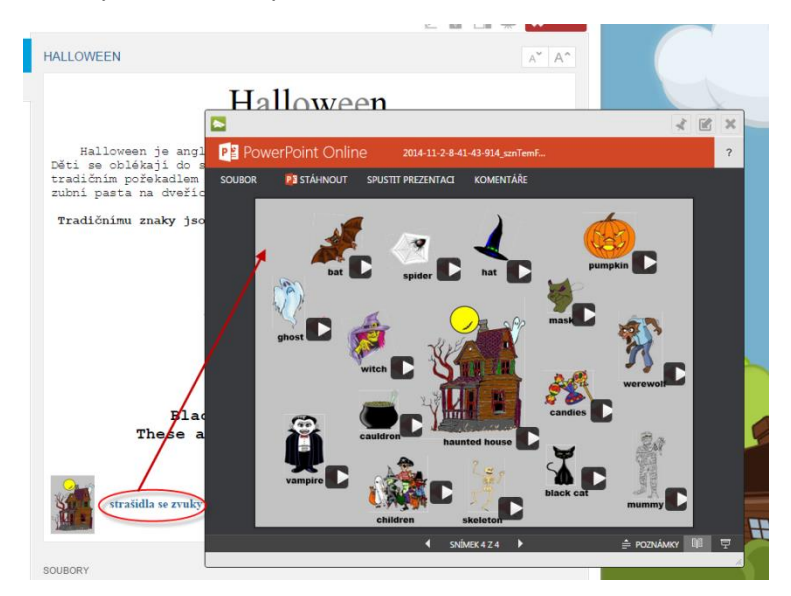

Odkaz na soubor PPT

boru zobrazena ikona 🤗 .

### 2.6 Zvuky

Zvukové soubory mohou mít různé formát (VAW, MP3, MP4, apod.) a lze je k učebním materiálům přiložit jako soubory, jak to bylo již popsáno v kapitole 2.5. V případě souboru MP3 je možné zvukový soubor vložit přímo do učebního textu. Slovníček i s výslovností si tedy můžete připravit přímo v EduBase.

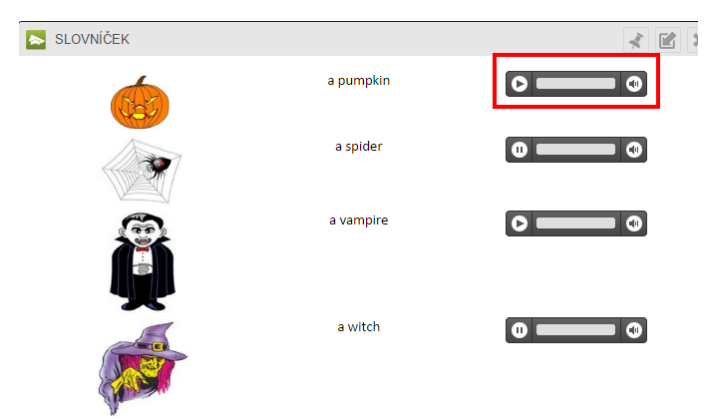

Využití zvukových souborů MP3 v textu

## **3 Procvičování a zkoušení**

Učební materiály je možné doplnit kapitolami, které obsahují otevřené otázky nebo test. Obě varianty mají své místo ve vzdělávacím procesu a umožňují procvičování učiva, získání zpětné vazby a jsou podkladem i pro hodnocení žáků.

#### 3.1 Testy

Ke každému tématu si můžete připravit databázi testových úloh. Výhodou testů je, že výsledky je schopen vyhodnotit počítač a usnadní vám tak práci. Výsledky se ukládají v databázi, do které mají přístup jak žáci, tak učitel.

#### 3.1.1 Spuštění testu

V seznamu výukových materiálů je test označen ikonou Nebo je test součástí *Učebnice* označené ikonou . Klepnutím na tlačítko **Spustit** se vytvoří nová variace testu, ve které jsou zamíchané otázky a odpovědi u každé z nich. Každý žák má test trošku jiný a nemá možnost opisovat od souseda.

| HALLOWEEN                                                         | 2 🖉                                                                  | 🛄 🗶 Zavřít   |
|-------------------------------------------------------------------|----------------------------------------------------------------------|--------------|
| Výběr kapitol                                                     | TEST 4 /5                                                            | A* A^<br>< > |
| <ul> <li>Procvič si</li> <li>Procvičení vazby tehre is</li> </ul> | 4<br>Vyber správné slovičko k obrázku                                | 32696        |
| Z Test                                                            | <ul> <li>▲ pumkyn</li> <li>■ Ø pumpkin</li> <li>▲ pampkin</li> </ul> | )            |
|                                                                   | < Předchozí Vyhodnolit test a zobrazit výsledky                      | Daiši >      |

Zobrazení testové úlohy na počítači

Test v elektronické podobě je optimální využít s žáky v počítačové učebně, kde každý žák sedí u svého počítače nebo má k dispozici svůj tablet. V tomto případě plně využijete vlastnosti, které EduBase nabízí – tedy náhodné míchání otázek. Žák má možnost si stejný test vyzkoušet opakovaně (pokud to nezakážete v parametrech testu) a pokaždé bude test jiný. Nehrozí tedy, že si žák zapamatuje jen označení správné odpovědi (např. a), ale naučí se přímo správnou odpověď.

Test ale můžete využít i v učebně, kde je k dispozici pouze interaktivní tabule nebo projektor. V tomto případě si žáci své odpovědi zaznamenávají na papír nebo do sešitu a po skončení testu společně odpovědi vyhodnotíte.

#### 3.1.2 Různé testové otázky

V testu se můžete setkat s různými typy testových otázek:

Klasická otázka obsahuje odpovědí A, B, C (případně více), ze kterých žák vybírá správnou odpověď (příp. více odpovědí). V zadání otázky i v odpovědích může být obsažen např. obrázek, ale i video nebo zvuk.

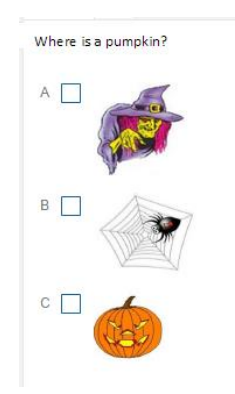

a pumpkin

**Uspořádací otázka** obsahuje pomíchané odpovědi, které musí žák přesunout do správného pořadí. Tyto úlohy jsou ideální např. pro procvičování slovosledu, který je v angličtině striktně daný.

| Us | oořádej slova do správného pořadí, aby vytvořila větu. | 3256 |
|----|--------------------------------------------------------|------|
| 4  | <sup>≡</sup> There                                     |      |
|    | 5 din are                                              |      |
| 1  | desk.                                                  |      |
| 2  | = five                                                 |      |
| 3  | ≡ the                                                  |      |
| 6  | ≡ at                                                   |      |
| 7  | ■ pumpkins                                             |      |

Přiřaď anglické slovíčko k obrázku:

**Přiřazovací otázka** obsahuje pomíchané dvojice a žák je musí správně přiřadit. Tyto úlohy jsou vhodné pro procvičování slovní zásoby. Lze zde využít text, obrázky i zvuky a tyto prvky různě kombinovat.

| text, obrázky i zvuky a ty<br>vat.                | rto prvky různě kombino- | 2 | c ≡ a spider  |
|---------------------------------------------------|--------------------------|---|---------------|
| Připslechni si slovíčko a přiřaď správný obrázek: |                          | 3 | D = a witch   |
|                                                   |                          |   | A ≡ a vampire |
| 3                                                 |                          |   |               |

**Doplňovací otázka** obsahuje prázdné políčko, do kterého žák vepíše odpověď. Otázka ale musí být položena tak, aby odpověď byla zcela jednoznačná (např. slovo nebo číslo). Není možné

zde požadovat jako odpověď celé věty, protože program jako chybu vyhodnotí např. každou mezeru navíc, velké/malé písmeno – cokoliv, co se liší od vámi zadané správné odpovědi.

|     | What colour is the pumpkin? | 32661 |
|-----|-----------------------------|-------|
| Ľ ( |                             |       |

#### 3.1.3 Dokončení a vyhodnocení testu

Po spuštění testu nemá možnost žák opustit zkoušení, aniž by test ukončil. Po zodpovězení všech otázek žák klepne na tlačítko **Vyhodnotit test a zobrazit výsledky**. *O*dpovědi jsou okamžitě vyhodnoceny a žák uvidí svou úspěšnost.

|   | TEST                  |                        |                     | <u>∧</u> A^ A^ |
|---|-----------------------|------------------------|---------------------|----------------|
|   | III VÝSLEDKY          |                        |                     |                |
|   | Jméno:                | Administrator          |                     |                |
|   | Doba zahájení:        | 2.11.2014 8:30         | Doba ukončení: 2.1  | 11.2014 8:33   |
|   | Celkový počet otázek: |                        | Zobrazeno otázek: 5 |                |
|   | Rozsah bodů:          | 0 → +5                 | Dosaženo bodů: 5    |                |
|   |                       | Celková úspěšnost 1009 | 6                   |                |
|   |                       | 1007                   | •                   |                |
|   |                       |                        |                     | C Zkusitznovu  |
|   | 1 - /5                |                        |                     | < >            |
| 1 | a mask is             |                        | 32549               | <b>V</b>       |
|   | A 🗹 maska             |                        |                     | ⊙ Ano<br>✔ A   |
|   | B 🗌 pavouk            |                        |                     | P 1            |
|   | c 🗌 čarodějnice       |                        |                     |                |
|   |                       |                        |                     |                |
|   |                       |                        |                     |                |
|   |                       |                        |                     |                |
|   | < Předchozí           | CZKusit znovu          |                     | Další ,        |
|   |                       |                        |                     |                |
|   |                       |                        |                     |                |

#### Hodnocení testu

V dolní části okna je přehled všech otázek a jak na ně žák v testu odpovídal. Tyto údaje jsou ukládány v databázi výsledků a žák (příp. jeho rodiče) i učitel se k nim může v budoucnu vrátit. Databáze výsledků je dostupná ve webovém rozhraní EduBase nebo v autorské aplikaci (jen pro učitele).

| d   | lu    | Base              |        |            |                                            |          |            | © 0011111111111111111111111111111111111 |
|-----|-------|-------------------|--------|------------|--------------------------------------------|----------|------------|-----------------------------------------|
|     | /ÝSL  | EDKY              |        |            |                                            | 2A - 🗙 🖽 | · 🖅 🤉 🎽    | •                                       |
| 5   | V     | še v 🛍            | v3e    | - →        | V\$0                                       |          |            |                                         |
| est | v     | Pisemky Aktivity  |        |            |                                            |          |            |                                         |
| p:  | Stav: | Jméno a příjmení: | Třida: | Datum:     | Název:                                     |          | Hodnoceni: | Detail:                                 |
| 2   |       | Administrator     |        | 2.11.2014  | Halloween<br>Test                          |          | 40%        | Þ                                       |
|     |       | Administrator     |        | 2.11.2014  | Halloween<br>Test                          |          | 40%        |                                         |
| 2   | 4     | Administrator     |        | 2.11.2014  | Halloween<br>Test                          |          | 0%         |                                         |
| 2   |       | Administrator     |        | 2.11.2014  | Halloween<br>Test                          |          | 0%         |                                         |
| 1   |       | Administrator     |        | 2.11.2014  | Halloween<br>Test                          |          | 100%       |                                         |
|     |       | Student Ukázkový  | 2.A    | 30.10.2014 | PowerPoint pro pokročilé<br>Závěrečný test |          | 40%        |                                         |
|     |       | Administrator     |        | 30.10.2014 | Oblečení                                   |          | 12%        | >                                       |
|     |       | Administrator     |        | 30.10.2014 | Jídlo, ovoce, zelenina                     |          | 88%        | >                                       |

Výsledky testů

#### 3.1.4 Tisk testů

Test můžete využít i v hodině, kdy nemáte po ruce žádnou techniku. Podobně, jako je test zamíchán při spuštění elektronického zkoušení, připravují se i varianty tištěného testu. Vyberte si, kolik různých variací chcete vytisknout (např. pouze 1 pro všechny stejnou nebo originální variantu pro každého žáka).

Pro rychlejší opravování odpovědí žáků je v programu EduBase vytvořen speciální systém odpovědních kartiček a vyhodnocovací tabulky. Žáci odpovědi píší na kartičky a vytištěná zadání testů vám vydrží několik let.

| Hallov                                                              | ween - test                                                                 | 2                                |
|---------------------------------------------------------------------|-----------------------------------------------------------------------------|----------------------------------|
| What colour is the pumpkin?     Prifad anglické slovičko k obrázku: | 22001 6. a haunted house is<br>A straßdelmy dům                             | 2268                             |
| 1 A spide                                                           | Hallowe                                                                     | en - test 1                      |
|                                                                     | 1. What colour is the pumpkin?                                              | 22661 6. Where is a pumpkin? 226 |
|                                                                     | <ol> <li>Přířad české slovíčko k anglickému:</li> </ol>                     | 2267                             |
| C a vamp                                                            | 1 vikodlak A askeleton<br>2 kostilvec B aghost<br>3 hrnec kotel C acauldron | B                                |
|                                                                     | 4 duch D, a warewolf                                                        |                                  |
| a punc                                                              | 3. Přířaď anglické slovíčko k obrázku:                                      | 22857 C                          |
| <b>Q</b>                                                            | 1 A vampire                                                                 | P                                |
| 3.<br>Vyber správné slovičko k obrázku                              | 2 B s pumpkin                                                               |                                  |
| B pumpkin<br>c pumkyn<br>4. Where is a pumpkin?                     | 3 C e spider                                                                |                                  |
|                                                                     | 4                                                                           |                                  |
|                                                                     |                                                                             | Halloween - test                 |
|                                                                     | <u> </u>                                                                    |                                  |
|                                                                     | Wher proved slovičke k obrásku                                              | Variace č.:                      |
|                                                                     | A pumkyn                                                                    | onèmt                            |
| - <u>-</u> <u>N</u>                                                 | B pumpkin<br>⊂ pampkin                                                      | příjmení:                        |
| Přířad české slovičko k anglickému:<br>1 kostlivec A a prost        | 5. switch in                                                                | 22643 Tříde:                     |
| 2 duch B a cauld                                                    | A krasevice                                                                 | Datum:                           |
| 3 vikodlak C e were<br>4 brose ketel D e skelet                     | B (carodéjnice                                                              | 1                                |
|                                                                     | - via                                                                       | 2                                |
|                                                                     |                                                                             | 3                                |
| 11.2014 12:44:45                                                    |                                                                             | 5                                |
|                                                                     |                                                                             | 6                                |
|                                                                     |                                                                             |                                  |
|                                                                     |                                                                             | 9,449,6,10,800                   |
|                                                                     | 1 11 7014 17 444 48                                                         | Rowared by Edulase               |

Vytištěné 2 variace testu a odpovědní kartička

### 3.2 Otevřené otázky

Ke každému tématu si můžete připravit také databázi otevřených otázek – tedy úloh, na které odpovídají žáci vlastními slovy. Otevřené otázky mohou doplnit učební text ve formě procvičování nebo domácího úkolu, ale také mohou sloužit pro ověření znalostí ve formě písemky.

#### 3.2.1 Spuštění materiálu s otevřenými otázkami

V seznamu výukových materiálů ikonou 📒 označen materiál, který obsahuje pouze otevřené otázky (např. písemka). Nebo mohou být otevřené otázky uloženy v kapitole v rámci některé 🔀 Učebnice.

| HALLOWEEN                                                                                           | 2 🙊 🔊 2A 🛛 🕱 🗷 🖓 🖬 🕻 | Zavřít  |
|----------------------------------------------------------------------------------------------------|----------------------|---------|
| ₩ýběr kapitol                                                                                       | PROCVIČ SI           | A A     |
| Halloween                                                                                           | 1 - /5               | < >     |
| ? Procvič si                                                                                        | 1 anglicky mumie     | 1367    |
| <ul> <li>Halloween song</li> <li>Procvičení vazby tehre is</li> <li>Test</li> <li>Zdroje</li> </ul> |                      |         |
|                                                                                                    | < Předchozí          | Datši > |

Kapitola s otevřenými otázkami

Součástí otevřené otázky může být uvedena také správná odpověď. Při vytváření učebního materiálu se rozhodnete, zda žákům zobrazíte pouze zadání nebo i odpověď.

Žáci do pole vpisují své odpovědi a ty se ukládají do databáze výsledků. Na rozdíl od testů však odpovědi musíte sami vyhodnotit a své hodnocení žákům zaslat.

## 4 Procvičování ve skupinkách

Při využití tabletů v hodině je skvělou pomůckou nástroj Výukové aktivity, který je dostupný po přihlášení ve webovém prostředí programu EduBase. Výukové aktivitu vám umožní rozeslat na žákovská zařízení (např. tablety) písmena, slova, věty nebo jejich části a žáci s nimi pak dále pracují, čímž jsou rozvíjeny klíčové kompetence týmové spolupráce a komunikace.

Výukové aktivity vlastně nahrazují práci s nejrůznějšími kartičkami, které ve výuce často učitelé používají. Urychlí vám jejich přípravu, rozdávání v hodině a také je budete mít stále u sebe.

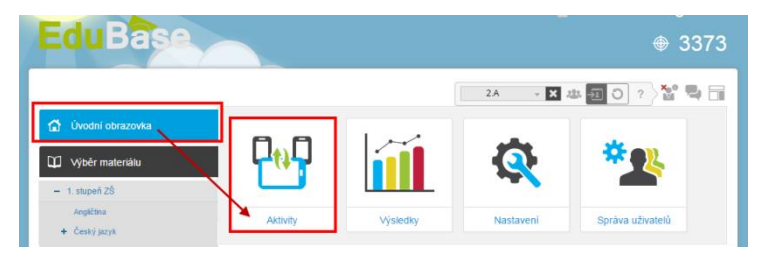

Přístup k výukovým aktivitám

Pro výuku angličtiny jsou vhodné aktivity ze skupiny Práce se slovy. Ta obsahuje dvě aktivity.

#### 4.1 Aktivita Slova a věty

V této aktivitě si můžete předem připravit nejrůznější sady, které ve výuce pouze rozešlete. Sada může obsahovat např. větu rozdělenou na slova. V optimálním případě máte nachystáno tolik částí, kolik je ve třídě k dispozici tabletů. Při menším počtu zařízení se některé části vět neodešlou. Naopak při nadbytku zařízení zůstanou některá nevyužita, případně operativně rychle dodáte příslušný počet vět/slov do předchystané sady.

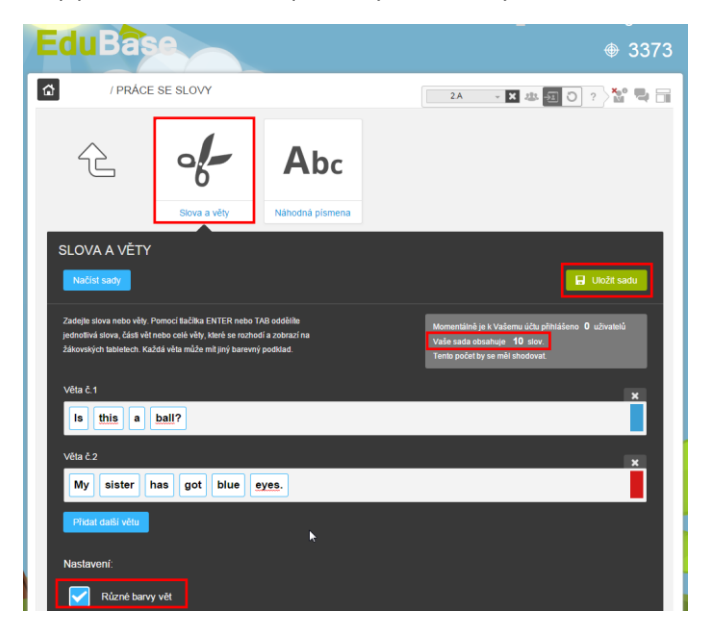

Aktivita Slova a věty

Na obrázku výše je ukázána příprava aktivity, kde jsou "rozstříhány" dvě věty na celkem 10 slov. Dále je zatržena volba Různé barvy vět. To zaručí, že slova patřící do jedné věty budou mít stejnou barvu. Po rozeslání aktivity se na 10 žákovských zařízeních objeví jednotlivá slova.

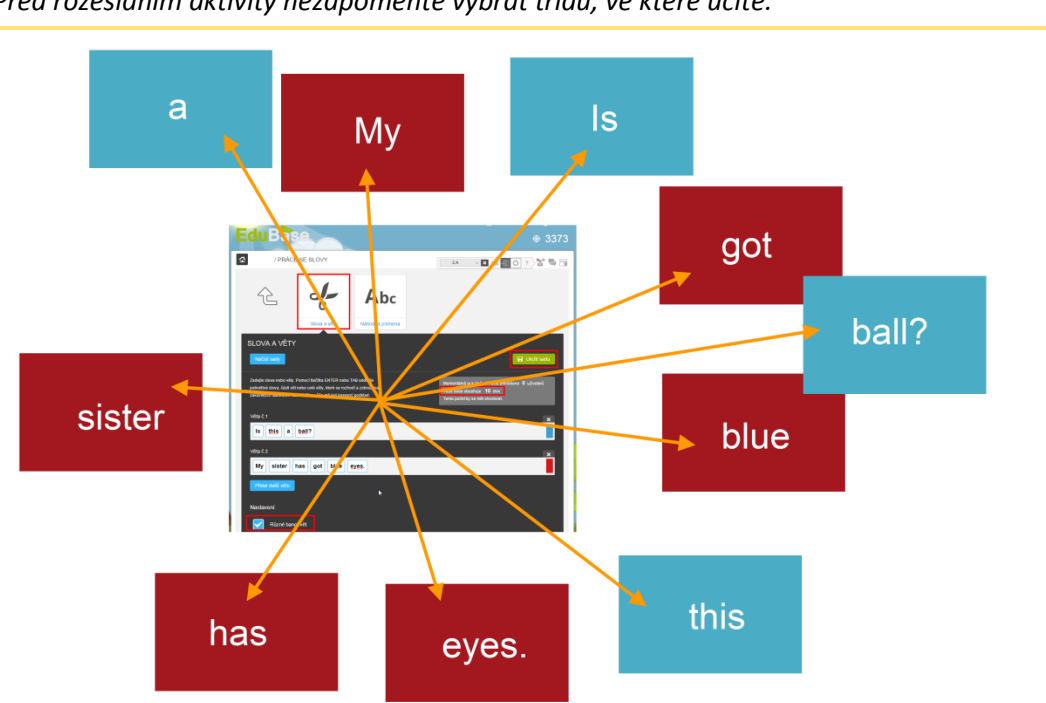

TIP: Před rozesláním aktivity nezapomeňte vybrat třídu, ve které učíte.

Jednotlivá slova se rozešlou na žákovské tablety

Žáci s tablety se rozdělí do skupinek podle barev a ze slov skládají věty. Jakmile jsou hotoví, můžete jim zaslat další rozstříhané věty.

Možností, jak tuto aktivitu využít, je celá řada a vždy záleží na učiteli a jeho pedagogických schopnostech, jak tento nástroj uchopí.

- Slova rozstříhaná na písmena žáci skládají z písmen slovo, případně z daných písmen • vymýšlejí nová slova. Procvičují tím slovní zásobu a zápis slov.
- Věty rozdělené na poloviny žáci hledají, které dvě části se k sobě logicky hodí.
- Otázka a odpověď. Žáci hledají, které dvojice k sobě patří. Navzájem si přečtou svou • otázku a odpověď. V tomto případě mají všechny věty stejně barevné pozadí. Např. Is she married? Yes, she is.

Has he got a blue car? No, he hasn't. Are you from London? No, I'm not.

Rozdělení slov do kategorií – žáci musí rozdělit zaslaná slova do stanovených kategorií • (např. fruit, vegetables, drinks,...). Kategorie je možné napsat např. na tabuli nebo na lístečky v různých částech třídy a žáci se zařadí na příslušné místo.

#### 4.2 Aktivita Náhodná písmena

Jednoduchá aktivita, která vám umožní rozeslat na žákovská zařízení jednotlivá písmena z abecedy. Jednoduše můžete zakázat písmena, která posílat nechcete.

| EduBa                           | se                                |                        |           |             | ⊕ 3373                                |
|---------------------------------|-----------------------------------|------------------------|-----------|-------------|---------------------------------------|
| 1 PR                            | ACE SE SLOVY                      |                        | 2.A       | · X 忠 纽 〇 ? | ) <u>** = =</u>                       |
| £                               | Stova a věty                      | Abc<br>Nàhodná pismena |           |             |                                       |
| NÁHODNÁ P                       | ÍSMENA                            |                        | -         |             |                                       |
| Abeceda:                        |                                   |                        |           |             |                                       |
| Základ                          | ní 📄 Česká                        | Německá 🧧              | Ruská     |             |                                       |
| Písmena:<br>Pismena, která nect | icete posilat, označte kliknutim. |                        |           |             |                                       |
| a b c d e                       | fghijklm                          | n o p q r s t u        | v w x y z |             |                                       |
| Nastavení:                      |                                   |                        |           |             |                                       |
| - 1 +                           | Počet barev pozadi                |                        |           |             | · · · · · · · · · · · · · · · · · · · |
| Zobrazo                         | vat malá písmena                  |                        |           |             |                                       |
| Zobraze<br>pismen               | wat velkå<br>a                    |                        |           |             |                                       |
| 1                               |                                   |                        | leslat    |             |                                       |

Aktivita Náhodná písmena

Se zaslanými písmeny mohou žáci např.

- Skládat co nejvíce slov zapisují si je do sešitů
- Pracovat ve skupince každá skupinka má jedno písmeno a musí vymyslet co nejvíce např. sloves, která začínají na toto písmeno.
- Losování písmenka pro hry typu "jméno, město..."

Hry s touto aktivitou lze obměňovat pomocí přidávání barevného pozadí nebo volbou malých a velkých písmen.

#### 4.3 Aktivita Rozdělit do skupin

Pro rychlé rozdělení žáků do pracovních skupinek můžete využít aktivitu **Rozdělení do skupin**, kterou naleznete v Průřezových aktivitách. Vybrat si můžete: do kolika skupin se děti rozdělí, jak budou skupiny označeny a případně zadat vlastní značení skupin. Např. rozdělte žáky na skupiny "vegetables, fruits, drinks, foods – v každé skupině musí žáci vymyslet slovíčka k danému tématu.

## 5 Tipy pro využití ve výuce

Při využití učebních materiálů s interaktivní tabulí (příp. dataprojektorem) oceníte některé vlastnosti a funkce:

### 5.1 Využití celé obrazovky

Klepnutím na tlačítko Prezentační režim si zvětšíte promítaný učební materiál na plochu celé obrazovky. Nebudou vás rušit ani ovládací prvky okna webového prohlížeče. Posun na další kapitolu je zajištěn šipkami po stranách textu.

Velikost textu i obrázků se automaticky zvětší, ale můžete si je zvětšit ještě více tlačítky

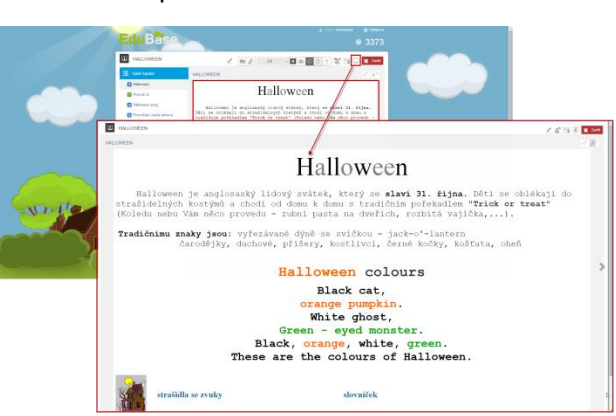

Učební text zobrazený na celou obrazovku

### 5.2 Využijte učitelský tablet

Využijte svůj tablet a zobrazte si na něm různé podpůrné informace k promítanému učivu, např:

- Správnou odpověď u zobrazené testové otázky
- Odpověď na zobrazenou otevřenou otázku
- Poznámku pro učitele k učebnímu textu
- Výsledky testů, přijaté odpovědi na otevřené otázky

Učitelský panel si zobrazíte klepnutím na tlačítko **Učitelské nástroje** a volbu **Učitelský panel**. Pokud se přihlásíte na počítači a tabletu zároveň, můžete si učitelský panel zobrazit na tabletu, zatímco na počítači (a tedy interaktivní tabuli) vidí žáci pouze prezentované učivo.

, aby viděli dobře i žáci z posledních lavic.

### 5.3 Ovládejte tabuli ze třídy

V učitelském panelu si můžete zapnout dálkové ovládání, pomocí kterého budete ovládat zobrazený materiál na interaktivní tabuli. Můžete se přepínat mezi kapitolami, mezi otázkami nebo posunovat text, zatímco jste v bezprostředním kontaktu s žáky.

### 5.4 Synchronizace výuky na žákovských zařízeních

Jak už bylo v první kapitole zmíněno, máte možnost ovládat, jaký materiál se zobrazí na žákovských zařízeních. Současně s vaším přesunutím na další kapitolu se stejný text nebo třeba test zobrazí také všem žákům.

### 5.5 Mějte přehled o žácích

Pokud používáte při výuce žákovská zařízení, je dobré mít přehled, co žáci dělají. Rychle se zorientovat vám pomůže přehled přihlášených

žáků (ze zvolené třídy). Zobrazíte ho klepnutím na tlačítko **Zobrazit přihlášené uživatele**. Nepozorný žák, který si prohlíží jinou webovou stránku nebo si spustil jinou aplikaci, je v přehledu označen modrou ikonkou. Je-li v modré ikonce symbol vykřičníku, má žák (resp. jeho zařízení) potíže s připojením k internetu. V tomto případě je nutné zkontrolovat připojení, příp. obnovení stránky.

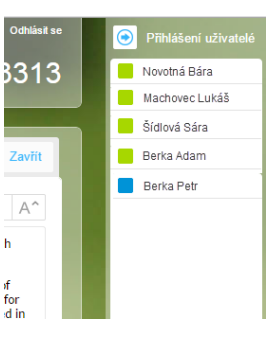

#### 5.6 Hlasování na tabletech

Z tabletů nebo jakéhokoliv jiného žákovského zařízení můžete snadno vytvořit hlasovací sys-

tém. Klepněte na tlačítko **Rychlé otázky**, které naleznete v nabídce **učitelských nástrojů** nebo v učitelském panelu na vašem tabletu. Na žákovská zařízení se rozešlou odpovědní formuláře (ano/ne, a/b/c nebo volná odpověď) a žáci odpovídají na vámi položenou otázku. Žáci postupně ze svých zařízení odpovídají a vy vidíte graficky zpracované výsledky.

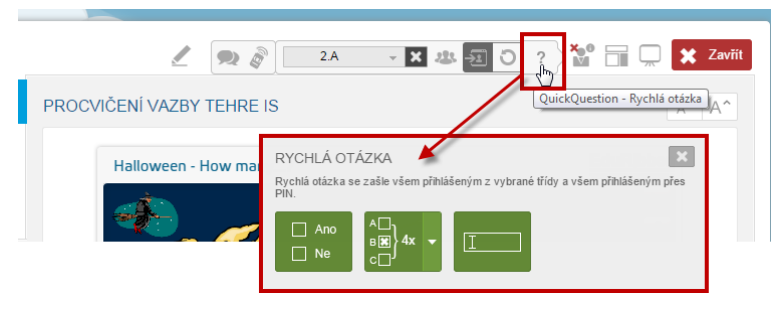

Rychlé otázky

## 6 Příprava učebních materiálů

Všechny dosud představené učební materiály byly ukázány z pohledu žáka nebo prezentujícího učitele a využili jsme k tomu webové prostředí programu EduBase. Nyní se podíváme, jak se tyto materiály připravují.

Tvorba učebních materiálů probíhá v klientské aplikaci programu EduBase, která obsahuje všechny potřebné autorské nástroje. Podrobný popis aplikace a práce s ní je uveden v oficiální dokumentaci k programu EduBase, která je uvedena na jeho webových stránkách (*www.edubase.cz/podpora*). Zde získáte pouze některé tipy, abyste si mohli rychle připravit podobné učební materiály, s jakými jste se zde seznámili.

Do klientské aplikace se přihlaste stejným jménem a heslem, které používáte pro přihlášení do webového prostředí programu.

| Uživatel  | Vzhled                                | Nástroj                                                       | e Nastavení                                                                  | Třídy a už                                      | tivatelé        |                     |                                                                                                    | ۵ | 0 |
|-----------|---------------------------------------|---------------------------------------------------------------|------------------------------------------------------------------------------|-------------------------------------------------|-----------------|---------------------|----------------------------------------------------------------------------------------------------|---|---|
| •         | 7                                     |                                                               | <u>85</u>                                                                    |                                                 | <b>I</b>        | 8                   |                                                                                                    |   |   |
| Odhlášení | Změnit<br>heslo                       | Změnit<br>jazyk                                               | Nastavení uživ<br>přístupových p                                             | atelských<br>ráv a hesel                        | Kontrola<br>dat | Licence<br>programu |                                                                                                    |   |   |
| Přihlá    | šený uživa                            | tel                                                           |                                                                              | Adminis                                         | trace           |                     |                                                                                                    |   |   |
|           | 1. K<br>Zprav<br>otevř<br>přehl       | nihovna<br>cování výuko<br>ených i testo<br>edné struktur     | výukových ob<br>vých objektů. Katalo <u>u</u><br>vých otázek a multin<br>y.  | <b>jektů</b><br>gizace textů,<br>mediálních dat | do              | 2<br>V<br>P         | . Sestavení učebních materiálů<br>ytvrhe lekce z přípravených tematických ceků učíva.<br>řípravte testy, písemky, učebnice nebo pracovní listy, |   |   |
|           | <b>3.A</b><br>Tisk s<br>Tisk<br>tabul | Tisk varia<br>estavených u<br>variací testů<br>lek a zkušební | ací učebních m<br>čebních materiálů v<br>písemek, učebnic, vyř<br>ích karet. | nateriálů<br>různých varia<br>nodnocovacíci     | cích.           |                     | .B Procházení učebních materiálů a .<br>yužití sestavených učebních materiálů v elektronické<br>odobě na PC.                                    | · |   |
|           | Výs<br>Zobra<br>přehl                 | ledky zko<br>azí výsledky v<br>ed testování.                  | D <b>ušení</b><br>šech zkoušení. Komp                                        | letní a detailr                                 | ní              |                     |                                                                                                    |   |   |

Rozcestník aplikace EduBase

### 6.1 Knihovna výukových objektů

*Knihovna výukových objektů* je část programu, kde si připravíte a shromažďujete *výukové objekty*, což mohou být eučební texty, poznámky, sotevřené otázky, detektové otázky a soubory.

Při tvorbě jakéhokoliv textu máte k dispozici textový editor, který vám umožní formátovat text a vkládat různé objekty.

#### 6.1.1 Vložené video v textu

Na portálu YouTube (*www.youtube.com*) nebo obdobné služby, která umožňuje sdílení obsahu, si vyberte video. Klepněte na volbu **Sdílet**, dále **Vložit** a HTML kód si uložte do schránky (**CTRL + C**).

V textovém editoru programu EduBase umístěte kurzor tam, kde chcete mít vložené video, a klepněte na tlačítko 😫 Vložit HTML kód. Zvolte YouTube a vložte HTML kód ze schránky (CTRL + V).

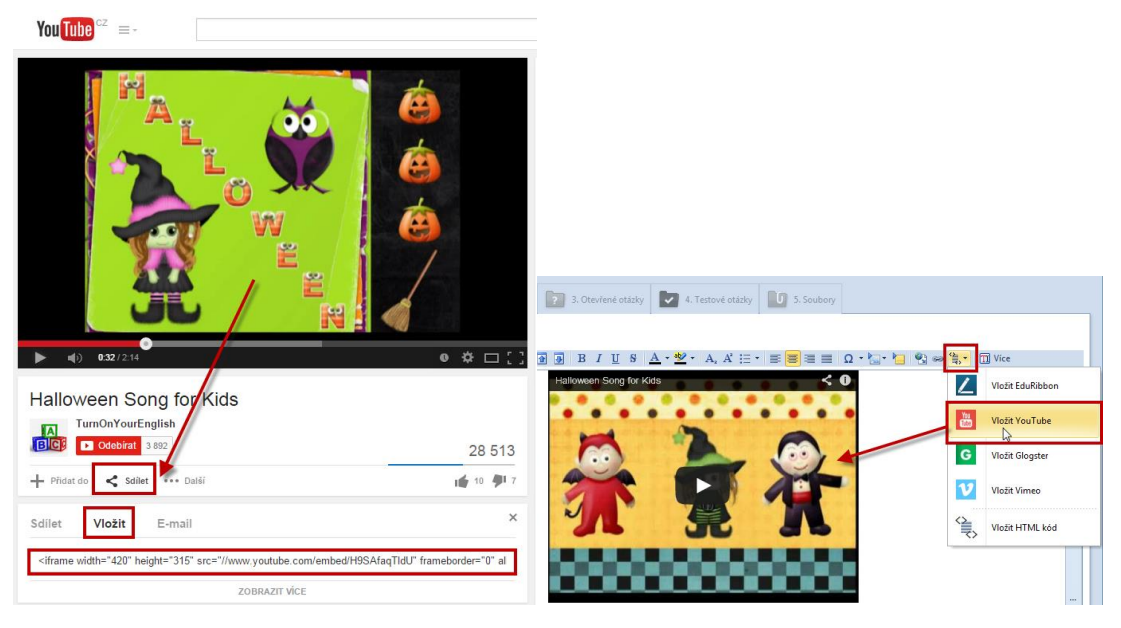

Vložení videa do textu

#### 6.1.2 Vložený zvukový soubor v textu

Nejprve si připravené soubory MP3 uložte na záložce 🧾 Soubory. Přepněte se na záložku učební text a umístěte kurzor tam, kde chcete mít vložený zvukový soubor. Klepněte na tlačít-

ko **Odkaz na výukový objekt**. V okně se zobrazí přehled všech výukových objektů z vaší knihovny. Zvolte záložku soubory a téma, kde máte zvuky uloženy. Vybraný zvuk se do textu uloží jako šedivý přehrávač.

| Calibri |                                                                                                    |    |                                                                                                    |  |
|---------|----------------------------------------------------------------------------------------------------|----|----------------------------------------------------------------------------------------------------|--|
|         | - 11 - <b>D D</b> B                                                                                                    | ΙU | $5 \ \Delta \cdot \underline{\otimes} \cdot A, A \equiv \cdot \equiv \underline{=} \equiv \equiv \Omega \cdot \underline{\otimes} \cdot \Box = \underline{\otimes} \cdot \Box $ Vice                                                                                                    |  |
|         |                                                                                                    |    | a pumpkin                                                                                                    |  |
|         |                                                                                                    |    |                                                                                                    |  |
|         |                                                                                                    |    | a solder                                                                                                    |  |
|         |                                                                                                    | -  | EduBase 3.85 (admin)                                                                                                    |  |
|         |                                                                                                    |    |                                                                                                    |  |
| 1/      | ubrat obic                                                                                                    |    | t jako odkaz                                                                                                    |  |
| V       | ybrat obje                                                                                                    | ŻΚ | l Jako Oukaz 🦯                                                                                                    |  |
| • Ten   | natické celky                                                                                                    | •  | Burney Barry Barry Barry                                                                                                    |  |
|         |                                                                                                    |    | 1 Licebol text 7 Remaining 7 (Iter/apa attrio)                                                                                                    |  |
|         | Prepositions of Time                                                                                                    |    |                                                                                                    |  |
|         | Prepositions of Time Present Simple/ Present                                                                                                    |    |                                                                                                    |  |
|         | Prepositions of Time     Present Simple/ Present     Stupňování přídavných j                                                                                                    |    | Pidat nebo vytvoří. Odstraní vřemenovat & editovat Ukočí kilo Soustit                                                                                                    |  |
|         | Prepositions of Time     Present Simple/ Present     Stupňování přídavných j     The Czech Republic                                                                                                    |    | Prida nebo vytvolit<br>Prida nebo vytvolit<br>Prida neb |  |
|         | Prepositions of Time     Present Simple/ Present     Stupňování přídavných j     Di The Czech Republic     Magličtina 1. stupeň                                                                                                    |    | Prida nebu vyteolit<br>Soubor<br>Soubor                                                                                                    |  |
|         | Prepositions of Time     Dif Present Simple/ Present     Dif Stuphování plidavných j     Dif The Czech Republic     Dif Ne Czech Republic     Dif Ne Czech Republic     Dif 12 zelenina (4)                                                                                                    |    | Prider netwytrolft Oddrawit (fynancial status)                                                                                                    |  |
|         | <ul> <li>Prepositions of Time</li> <li>Present Simple/ Present</li> <li>Stuphovini plidavných j</li> <li>Stuphovini plidavných j</li> <li>The Czech Republic</li> <li>Angličtina I. stupeň</li> <li>12 zelenina (4)</li> <li>Dil zočkazy</li> </ul>                                                                                                    |    | Prider neter uptools                                                                                                    |  |
|         | Prepositions of Time     Present Simple/Present     Byschování přídamych j     Dil The Czech Republic     Dil The Czech Republic     Dil 12 zelenina (4)     Dil 12 zelenina (4)     Dil Precvičeni sloviček                                                                                                    |    | Pride netwysholt Oddanie Agronowst A editowi Ulud Jako Sputit                                                                                                    |  |
|         | Prepositions of Time Prepositions of Time Present Simple/ Present Subhosian (pildsmych j ) Ear The Czech Republic  Call Anglictins 1. stupen Call Anglictins 1. stupen Call Colors (Call Colors (Call Colors         |    | Prider nets vyholik Oddranel Agreerovat & edtovat Ukat jako Soutit<br>miliji a vampire.mp3                                                                                                    |  |
|         | Prepositions of Time     Prepositions of Time     Prepositions of Time     Suphováni přídavných j     Si Suphováni přídavných j     Si Angličina 1. stupní     V 21 22 čelosina (4)     Si odkazy     Procičení sloviček     Si Vograbělos song     V 21 21 Alaboven (6)                                                                                                    |    | Prider network vytwork V<br>Prider network vytwork V<br>a vampire nep3<br>marrow nep3                                                                                                    |  |
|         | Prepositions of Time     Prepositions of Time     Prepositions of Time     Suphroad pladamychj     Suphroad pladamychj     Off The Casch Republic     Off Anglicita, Lsuperi     Off Anglicita, Lsuperi           |    | Pride network with the second second                                                                                                    |  |
|         | Prepositions of Time Prepositions of Time Prepositions of Time Prepositions of Time Prepositions Prepositions Preposition |    | Prider network with the second second                                                                                                    |  |
|         | Prepadoto of Time     Preset Single Preset     Single Preset     Single Preset     Single Preset     Single Preset     Single Preset     Single Preset     Single Preset     Single Preset     Single     Single     Si     |    | Prider ander y synthetic Collaboration of the second second secon                                                                                                    |  |

Vložení MP3 zvuku do textu

#### 6.1.3 Vložené interaktivní cvičení

Na portálu EduRibbon (*www.eduribbon.cz*) si najděte nebo vytvořte interaktivní cvičení (snímek). Klepněte na tlačítko sdílet a uložte si do schránky HTML kód. V textovém editoru programu EduBase umístěte kurzor tam, kde chcete mít vložené interaktivní cvičení, a klepněte na tlačítko Vložit HTML kód. Zvolte EduRibbon a vložte HTML kód ze schránky (CTRL + V).

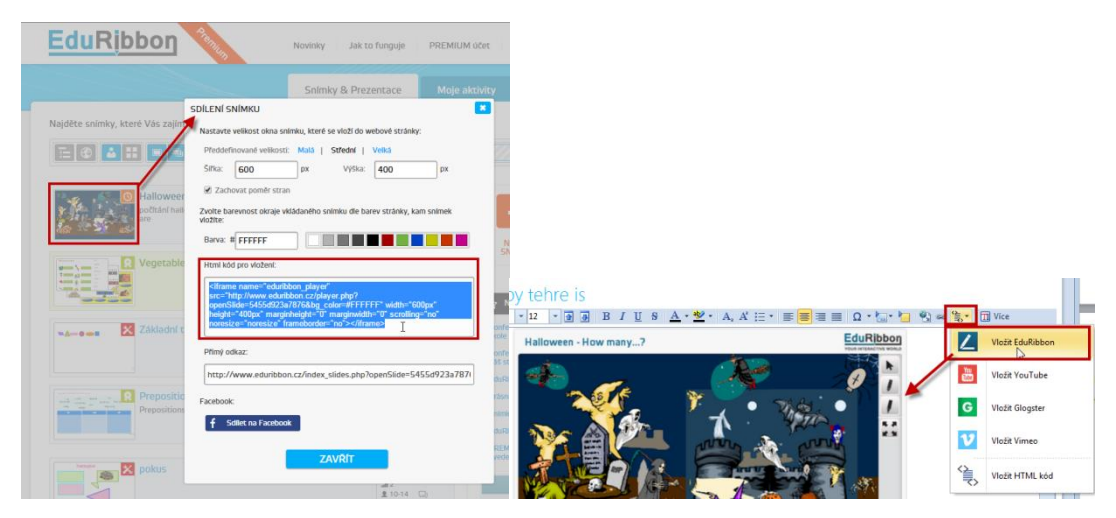

Vložení interaktivního cvičení do textu

#### 6.2 Sestavení učebních materiálů

V Knihovně výukových objektů jste si připravili řadu zajímavých výukových objektů. Z nich si nyní můžete sestavit učební materiály. Jeden výukový objekt lze využít opakovaně v různých učebních materiálech, což vám ušetří hodně práce a času.

Základní rozdělení učebních materiálů:

- **Test** obsahuje pouze testové otázky
- Písemka obsahuje pouze otevřené otázky
- Učebnice obsahuje různé kapitoly (libovolný počet i pořadí) textové, testové a cvičení z otevřených otázek

| 1 <b>1 1 1 1 1 1 1 1 1 1 1 1 1 1 1 1 1 1 </b> | EduBase 3.85 (admin)                                                                                                    | - 0                            |
|-----------------------------------------------|----------------------------------------------------------------------------------------------------|--------------------------------|
| Sestavení učebních materiálů                  |                                                                                                    | ۵                              |
| Nové složka na<br>stejné úrovni<br>Složky     | Image: Second second second |                                |
| Složky                                        | • • Typ Náz                                                                                                    | <ul> <li>Publikovat</li> </ul> |
| - 🔄 Angličtina                                | N Pisemka + Test                                                                                                    |                                |
| 🐚 Český jazyk                                 |                                                                                                    |                                |
| 🐚 Dējepis                                     | Irree Pisemka                                                                                                    | V                              |
| - 🚞 Fyzika                                    |                                                                                                    |                                |
| 🗌 🔤 Hudební výchova                           | Opa 🔽 Test                                                                                                    | 1                              |
| > 🛅 Chemie                                    |                                                                                                    |                                |
| > 🗀 Informatika                               | Prepositions of Time                                                                                                    | V                              |
| > 🗀 Matematika                                |                                                                                                    |                                |
| 🔤 Nēmčina                                     | The Czech Republic                                                                                                    | V                              |
| > 🛅 Přírodopis                                | 2                                                                                                    |                                |
| 🚞 Ostatní                                     | The Czech Republic - test                                                                                                    | ×                              |
| 🛩 🍉 Střední škola                             | The Czech Republic - texts                                                                                                    | V                              |
| Angličtina                                    |                                                                                                    |                                |
| - 📴 Fyzika                                    |                                                                                                    |                                |
| - 🗀 Matematika                                | v                                                                                                    |                                |
|                                               |                                                                                                    | Zoát                           |

Prostředí sestavení učebních materiálů

## 7 Použité zdroje

- [1] EduBase příručka uživatele. Využití EduBase ve výuce [online]. Dosli. [cit. 2014-20-12]. Dostupné z: http://edoc.dosli.cz/go/428
- [2] EduBase příručka uživatele. Funkce dostupné z úvodní obrazovky [online]. Dosli. [cit. 2014-21-12]. Dostupné z: http://edoc.dosli.cz/go/427
- [3] http://www.eduribbon.cz
- [4] http://www.youtube.com
- [5] http://english4kids-step-by-step.blogspot.cz/2012/10/this-scary-night-halloween-songfor-kids.html
- [6] http://www.edubase.cz

## 8 Obsah

| 1                             | Úvo                             | Úvod                                           |  |
|-------------------------------|---------------------------------|------------------------------------------------|--|
| 2 Probírání nového učiva      |                                 |                                                |  |
|                               | 2.1                             | Obrázky5                                       |  |
|                               | 2.2                             | Video6                                         |  |
|                               | 2.3                             | Odkaz na jinou kapitolu6                       |  |
|                               | 2.4                             | Interaktivní cvičení                           |  |
|                               | 2.5                             | Přiložené soubory8                             |  |
|                               | 2.6                             | Zvuky9                                         |  |
| 3                             | Proc                            | vičování a zkoušení10                          |  |
|                               | 3.1                             | Testy10                                        |  |
|                               | 3.2                             | Otevřené otázky14                              |  |
| 4                             | Proc                            | zvičování ve skupinkách15                      |  |
|                               | 4.1                             | Aktivita Slova a věty15                        |  |
|                               | 4.2                             | Aktivita Náhodná písmena17                     |  |
|                               | 4.3                             | Aktivita Rozdělit do skupin17                  |  |
| 5                             | Тіру                            | pro využití ve výuce18                         |  |
|                               | 5.1                             | Využití celé obrazovky18                       |  |
|                               | 5.2                             | Využijte učitelský tablet18                    |  |
|                               | 5.3                             | Ovládejte tabuli ze třídy19                    |  |
|                               | 5.4                             | Synchronizace výuky na žákovských zařízeních19 |  |
|                               | 5.5                             | Mějte přehled o žácích19                       |  |
|                               | 5.6                             | Hlasování na tabletech19                       |  |
| 6 Příprava učebních materiálů |                                 | rava učebních materiálů20                      |  |
|                               | 6.1                             | Knihovna výukových objektů20                   |  |
|                               | 6.2                             | Sestavení učebních materiálů22                 |  |
| 7                             | 6.2Sestavení učebních materiálů |                                                |  |
| 8                             | 8 Obsah24                       |                                                |  |